# CateWay

**PHANTOM | GATEWAY** 

El enlace entre tus sensores Phantom y **DigivibeMX**.

#### Phantom Gateway le

permite conectar hasta 100 sensores dentro de 100m en línea de vista.

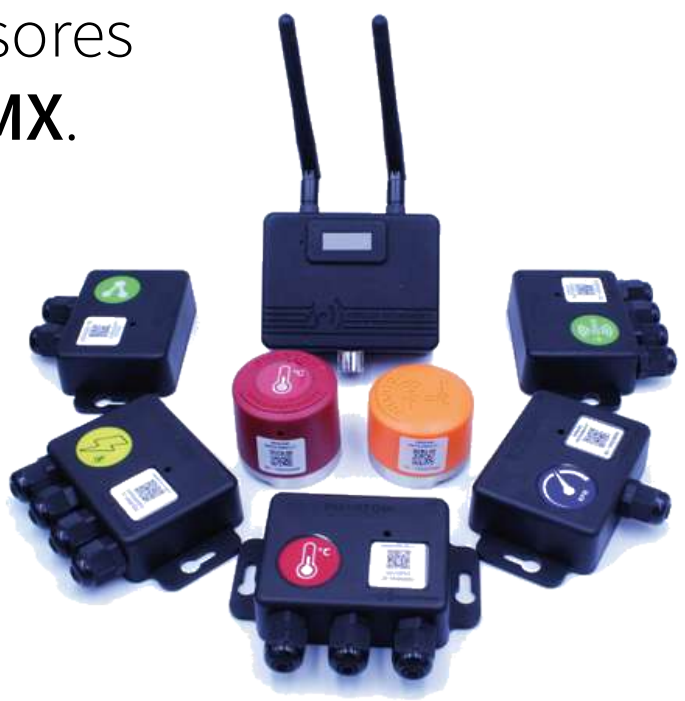

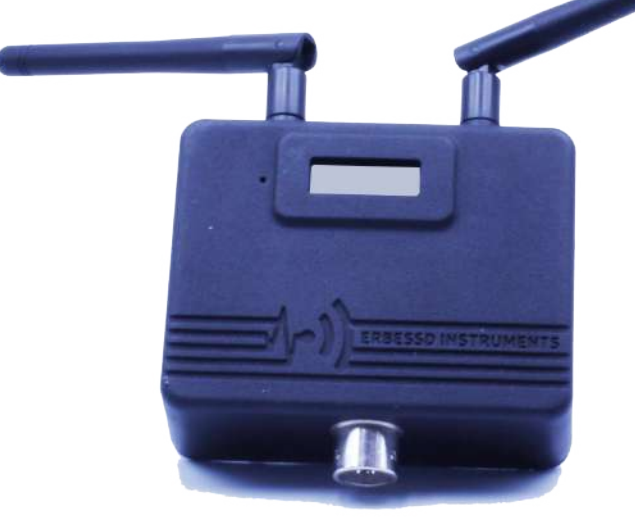

### Puede usar el Gateway como **repetidor** para tener mas

PHANTOM | GATEWAY

# ACCESORIOS

El **Phantom Gateway** tiene todo lo que necesita para empezar a usar su Sistema Phantom.

Solamente instale en su PC '**El Monitoring Service**', el software **gratuito** de Erbessd y ¡listo!

Coloque sus sensores y empiece a monitorear sus máquinas. Gateway es compatible con el protocolo de comunicación

Modbus

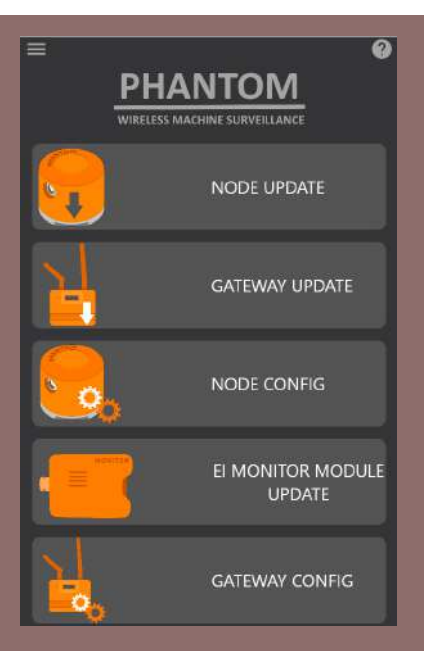

¡Nueva actualización de firmware!

Con **Phantom Gateway** puede enviar toda su información directamente a

## 帅 EI ANALYTIC

Actualice su dispositivo con Phantom Manager y active esta característica con Gateway Config.

#### **PHANTOM** | GATEWAY

# **GUÍA RÁPIDA**

El Gateway tiene dos antenas: Antena **Bluetooth** recibe datos de los sensores. Antena **Wi-Fi** transmite información a la base de datos.

Configúrelo en la red de su empresa con 5 sencillos pasos: (configuración Wi-Fi)

# 1- Seleccione la red Phantom (Contraseña: 88888888).

| 17.                                   | PHANTOM489245582<br>Segura |          |          |  |
|---------------------------------------|----------------------------|----------|----------|--|
| Escribir la clave de seguridad de red |                            |          |          |  |
|                                       | 8888888                    |          | <u>ہ</u> |  |
|                                       |                            |          |          |  |
|                                       | Siguiente                  | Cancelar |          |  |

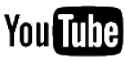

https://www.youtube.com/c/ErbessdinstrumentsOfficial

PHANTOM | GATEWAY

2- Acceda a 198.168.4.1 en su explorador.

× -

192.168.4.1

Masters of Machine Health | Erbessd Instruments - 192.168.4.1

3- Escanee la red Wi-Fi de su empresa.4- Escriba la contraseña.

| SSID:                             | IZZI-E52F ✓ Scan |  |  |
|-----------------------------------|------------------|--|--|
| Password:                         |                  |  |  |
| 5- Guarde sus<br>configuraciones. | Save settings    |  |  |

#### **PHANTOM** | GATEWAY

SET UP (configuración de IP estáti-

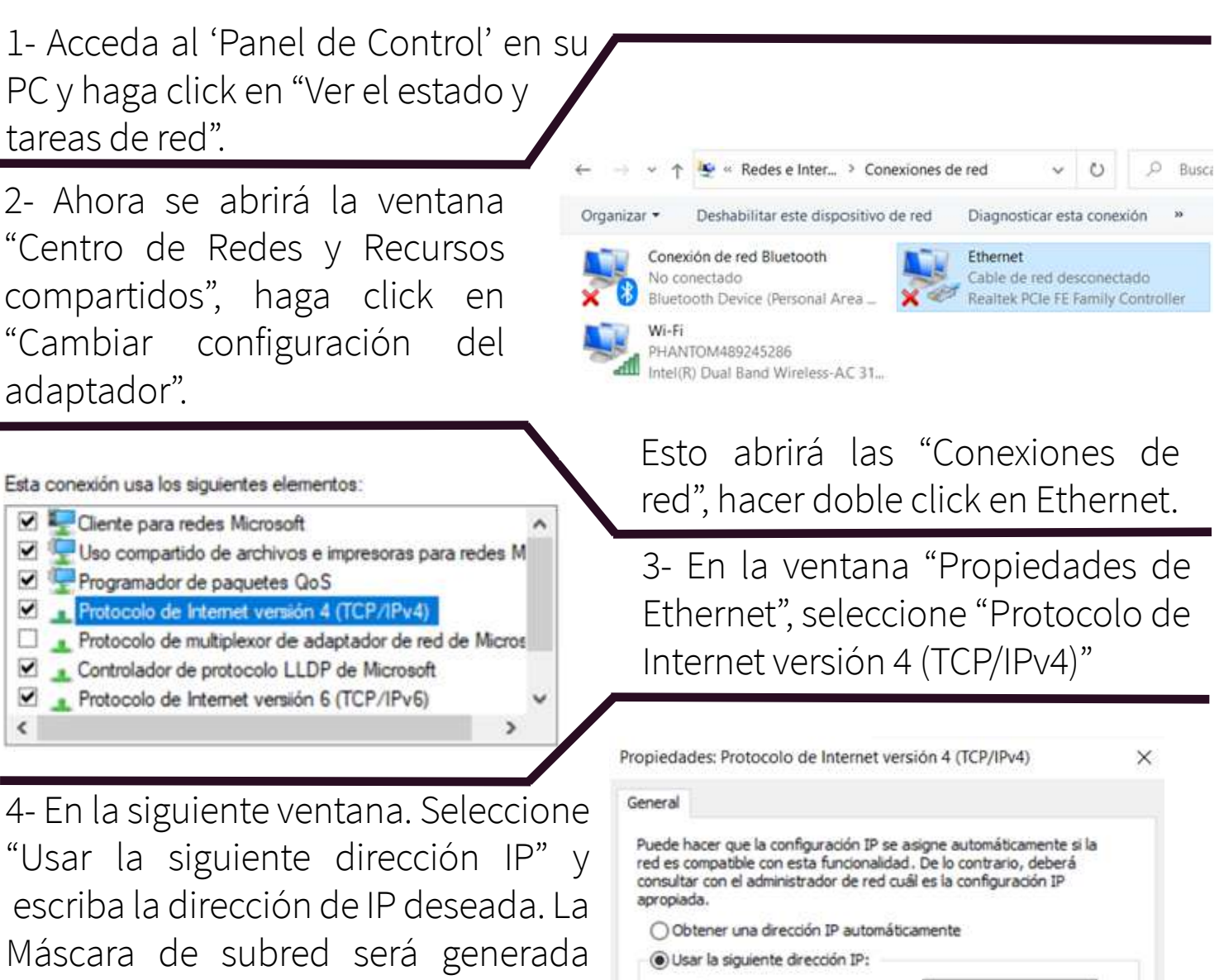

automáticamente. Escriba una Puerta de enlace predeterminada. Click "Ok".

Dirección IP:

Máscara de subred:

Puerta de enlace predeterminada:

192 . 168 . 100 . 10

255.255.255.0

192.168.10.1

5- Seleccione el Gateway como una conexión de red Wi-Fi. La contraseña de la red Gateway es "88888888".

6- Escriba 192.168.4.1 en su explorador y seleccione "Static IP configuration". Escriba la dirección IP descrita en el "Protocolo de Internet versión 4 (TCP/IPv4)" pero cambiando los últimos números.

| Subnet mask:                                            | 255.255.255.0               |
|---------------------------------------------------------|-----------------------------|
| Default gateway:                                        | 192. <mark>1</mark> 68.10.1 |
| Static Monitor                                          |                             |
| Monitor IP address:                                     | 192.168.100.10              |
| <ul><li>Works as repeate</li><li>Disable WiFi</li></ul> | r                           |
| Save settings                                           |                             |

8- Inicie el servicio **El Monitoring Service** en su PC o conecte el **Cloud Connector** al router y espere a obtener Monitor IP en la pantalla del Gateway.

#### PHANTOM | GATEWAY

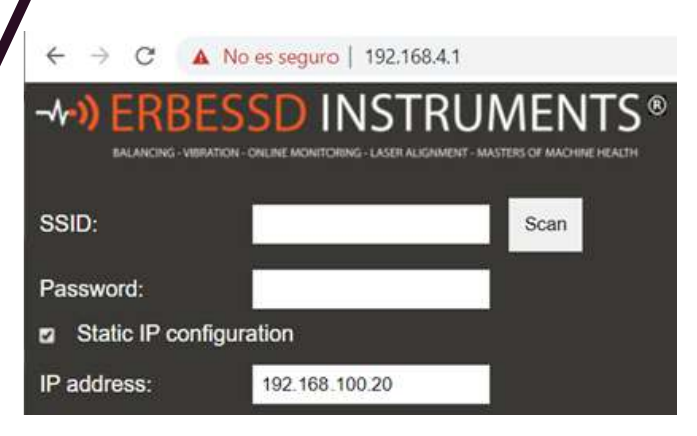

7- Escriba la misma Máscara de Subred y Puerta de enlace predeterminada y seleccione "Static Monitor".

En la dirección Monitor IP escriba la dirección IP correcta para la ventana "Protocolo de Internet versión 4 (TCP/IPv4)" y haga click en "Save Settings".

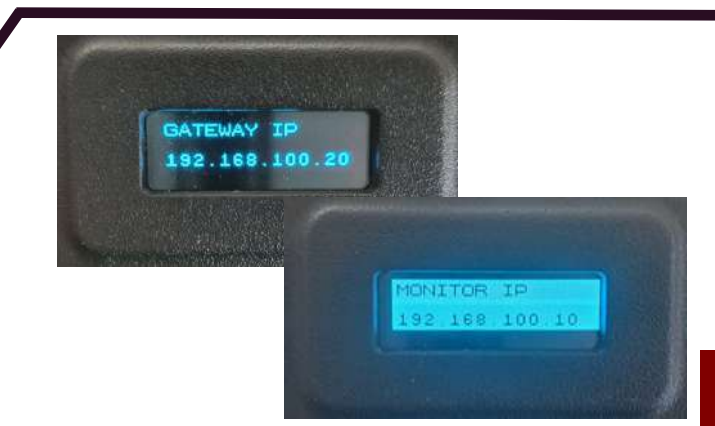

#### **PHANTOM** | GATEWAY

Ganancia de Antena:

Antena de 2.4 GHz a 2dBi

**Rango Inalámbrico:** 

100 línea vista

# **ESPECIFICACIONES TÉCNICAS**

#### CONECTIVIDAD Y SOFTWARE

Número de parte: EPH-GW

Protocolo WiFi:

Wi-Fi 802.11

**Conector de Antena:** RP-SMA Macho

Compatibilidad de Software

DigivibeMX versión Phantom, EI-Monitor e EI-Analytic. Actualizaciones deFirmware vía Phantom Manager app

**Protocolo Bluetooth:** Bluetooth de baja energía Tipo 5 **Capacidad de nodos:** hasta 100 nodos **Protocolo de comunicación:** Modbus TCP / DHCP / UDP

#### FUENTE DE ALIMENTACIÓN

**Fuente principal:** 5 VDC - 2A **Conector:** Conector de 4 pines a USB 2.0 Salida de Potencia: +8dBm

DIMENSIONS Y CARCASA

**Dimensiones:** 88 x 69 x 30 mm (sin antenas) **Carcasa:** Riel DIN estándar (35 x 42 mm ancho)

**Peso:** 165 gr Material del encapsulado:

ABS / Nylamid

#### CONDICIONES AMBIENTALES

Rango de Temperatura Base: -40 to +80 °C (-40 to +176 °F)

Llamada gratuita TODO EL MUNDO: +1-877-223-4606

INGLÉS: Ventas, Servicio & Soporte Técnico +1-518-874-2700 info@erbessdreliability.com

ESPAÑOL & FRANCÉS: Ventas, Servicio & Ingeniero de Soporte +52 (55) 6280-7654 info@erbessd-instruments.com

#### COMPRA ONLINE www.erbessd-instruments.com

IMÁGENES ÚNICAMENTE PARA PROPÓSITOS ILUSTRATIVOS. EL PRODUCTO FINAL PUEDE VARIAR DEPENDIENTO DE LA VERSIÓN Y/O DE LOS CAMBIOS O ACTUALIZACIONES HECHOS A LAS PARTES Y COMPONENTES DEL DISPOSITIVO. © 2018 DIGITAL VIBRATIONS S. DE R.L. DE C.V

GW-FT2021.0724.15